## Hvordan skal jeg sende

| Mail                                                                                                    |                                                                                                    |                                                                                                    |
|----------------------------------------------------------------------------------------------------|----------------------------------------------------------------------------------------------------|----------------------------------------------------------------------------------------------------|
| Situation                                                                                                    | Sådan gør du                                                                                                    | Forklaring                                                                                                    |
| Du vil sende en mail, der inde-<br>holder personfølsomme oplys-<br>ninger til en borger eller virk-<br>somhed.<br><u>Tilbage til indhold</u>                                               | Du skal <u>sende mailen</u><br><u>som Digital post fra</u><br><u>Outlook</u> .                                                                                      | Kommunens mailsystem har en<br>integration til Digital post. Din<br>mail leveres til borgerens eller<br>virksomhedens Digital post post-<br>kasse i fx e-Boks. Forsendelsen<br>er både sikker og gratis.                        |
| Du vil sende en mail, der inde-<br>holder personfølsomme oplys-<br>ninger til en af kommunens insti-<br>tutioner.                                                                          | Send mailen som en<br>almindelig mail.                                                                                                    | Når du sender en mail til en an-<br>den @aabenraa.dk adresse, sen-<br>der du indenfor kommunens sik-<br>re netværk.                                                                                                    |
| Du vil sende en sikker mail til en<br>anden myndighed men kender<br>ikke myndighedens sikre mail-<br>adresse.                                                                              | Find den <u>sikre mail-</u><br>adresse i Sikker Mail<br>værktøjslinjens<br>adressebog.                                                                              | Adressebogen indeholder en lang<br>række sikre mailadresser, pri-<br>mært fra offentlige myndigheder.                                                                                                    |
| Du vil svare på en mail fra en<br>borger eller virksomhed, der in-<br>deholder personfølsomme oplys-<br>ninger.                                                                            | Besvar mailen ved at<br><u>sende en svarmail til</u><br><u>Digital post</u> .                                                                                       | Kommunens mailsystem har en<br>integration til Digital post. Sva-<br>rer du via Digital post, svarer du<br>sikkert, gratis og uden at skulle<br>skifte over i et andet program for<br>at sende dit svar.                        |
| Du vil svare på en mail, der ikke<br>indeholder personfølsomme op-<br>lysninger.<br><u>Tilbage til indhold</u>                                                                             | Besvar mailen med en<br>almindelig mail.                                                                                                    | Når mailen ikke indeholder per-<br>sonfølsomme oplysninger må du<br>gerne sende dit svar som en al-<br>mindelig mail. Det er gratis og<br>du slipper for at skifte over i et<br>andet program for at sende dit<br>svar.         |
| Du vil sende en mail fra Outlook<br>til Digital post, men der frem-<br>kommer en boks med teksten<br>'Send sikkert: CPR/CVR ikke til-<br>meldt Digitalpost'.<br><u>Tilbage til indhold</u> | Du kan ikke sende en<br>sikker besked til bor-<br>geren eller virksom-<br>heden. Send i stedet<br>et brev fra kommu-<br>nens skabeloncenter i<br>Word via Doc2Mail. | Outlooks integration til Digital<br>post undersøger om modtageren<br>er fritaget for Digital post inden<br>mailen sendes. Er modtageren<br>ikke tilmeldt/fritaget skal du i<br>stedet for sende et fysisk brev<br>via Doc2Mail. |
| Du vil svare på en besked du har<br>fået som en sikker mail.<br><u>Tilbage til indhold</u>                                                                                                 | Via linket 'For sikker<br>besvarelse, klik her',<br>kan du sende et sik-<br>kert svar.                                                                              | Svaret sendes tilbage til det<br>sted, det er sendt fra. Det kan<br>være en sikker mail adresse eller<br>en Digital post postkasse i fx e-<br>Boks.                                                                             |